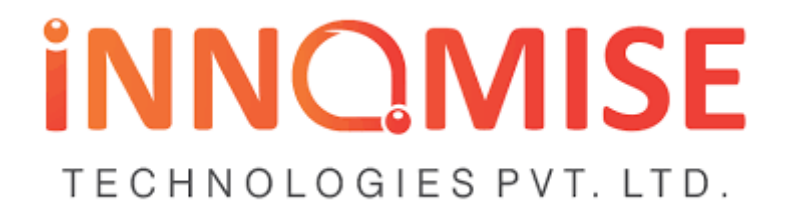

## User manual for Junior Engineer

This guide is for the users of the E-Measurement Book Software, specifically for the port authorities and the contractors. These users will be accessing the system to set up and execute the system according to the user role. The users must have intermediate to expert knowledge of computers and web-based applications.

Let's have a look on each of them in detail as we move step by step in the process of creating project and recording measurements in E-MB software

#### 1: User Registration

As JE will visit on the URL, a log in page is seen where JE will be able to see the log-in details as well as the user registration tab on the bottom right side of the same page. User will have to click on the user registration tab to add his/her basic details required.

|                                                             | INTELLIGENT Works Management System      |
|-------------------------------------------------------------|------------------------------------------|
| Vizag Port e-Measurement Ecosystem<br>Login to your Account |                                          |
| Username                                                    |                                          |
| Enter Password                                              |                                          |
| Forgot Password?                                            | Register Now<br>Need an account? Sign Up |

| Decimentian # | Colore Devices and |             |          |   |
|---------------|--------------------|-------------|----------|---|
| Designation " | Select Designation |             |          |   |
| Contact *     | C                  | Email *     |          | C |
| First Name *  |                    | Last Name * |          |   |
| Department    | Sub Department     |             | Division |   |
| Address       |                    |             |          |   |
| Signature     | Select Signature   |             |          |   |
| Employee Code |                    |             |          |   |
|               | Cre                | eate        |          |   |

The above page will appear when clicked on user registration tab where the above-mentioned details are to be filled by the user to generate the log-in ID and password. The details include-

- Designation of user
- Contact number
- E-mail address
- First and Last name
- Department
- Division
- Address
- Desired Password
- Scanned signature

Once the registration form if submitted the details will go for verification to the authorizing person and once, he has verified the details of user, an SMS will be received with active log in password. JE will use the details and can login the E-Mb system, to perform the process of creating measurement.

## 2: Creating Project

Once the JE has logged in, on the home page tab named "Project" can be seen on top, after clicking on it a drop box opens with the option "create project".

| 🚱 Vizag        | Port E-mb          | Dashboard Project +   | User + Repo            | orts +                  |          |            |                  |                  |                |                             | 🔅 🍐 Demo JE1 (Junior | Engineer) 风    |   |
|----------------|--------------------|-----------------------|------------------------|-------------------------|----------|------------|------------------|------------------|----------------|-----------------------------|----------------------|----------------|---|
| Reference      | e Documents        |                       |                        |                         |          |            |                  |                  |                |                             | Completed Projects   | All Projects   |   |
| III Pend       | ding Project For   | Approval              |                        |                         |          |            |                  |                  |                |                             |                      |                |   |
| Q Advanced     | i Search           | Work ID               | Work Order Date        | Bill No                 | S        | ent By     |                  | Status           | 5              |                             | Fund Head            | Action         | l |
|                |                    |                       |                        |                         |          | -          |                  | ·                |                | ~                           |                      | •              | l |
| No results for | und.               |                       |                        |                         |          |            |                  |                  |                |                             |                      |                |   |
|                |                    |                       |                        |                         |          |            |                  |                  |                |                             |                      |                |   |
|                |                    |                       |                        |                         |          |            |                  |                  |                |                             |                      |                |   |
|                |                    |                       |                        |                         |          |            |                  |                  |                |                             |                      |                |   |
|                |                    |                       |                        |                         |          |            |                  |                  |                |                             |                      |                |   |
| 🔊 V            | /izag Por          | rt E-mb               | Da                     | ashboard                | Project  | -          | User 🚽           | Repor            | ts 🚽           |                             |                      |                |   |
|                | 0                  |                       |                        |                         |          |            |                  |                  |                |                             |                      |                |   |
|                | foron co Dov       |                       |                        |                         | Create   | Project    | t                |                  |                |                             |                      |                |   |
|                | Terence Doo        | uments                |                        |                         | Project  | -List      |                  |                  |                |                             |                      |                |   |
|                |                    |                       |                        |                         |          |            |                  | 1                |                |                             |                      |                |   |
|                | Pending            | g Project Fo          | o <mark>r App</mark> r | oval                    |          |            |                  |                  |                |                             |                      |                |   |
| <b>Q</b> Ad    | lvanced Sea        | rch                   |                        |                         |          |            |                  |                  |                |                             |                      |                |   |
| Sr No          | Action             | _                     | Work                   | ID                      |          | Wo         | rk Order         | Date             | E              | Bill No                     |                      | Sent By        | , |
|                |                    |                       |                        |                         |          |            |                  |                  | r              |                             |                      |                |   |
|                |                    |                       |                        |                         |          |            |                  |                  |                |                             |                      |                |   |
| No re          | sults found.       |                       |                        |                         |          |            |                  |                  |                |                             |                      |                |   |
| 🚱 Vizag F      | Port E-mb          | Dashboard Project +   | User + Repo            | rts +                   |          |            |                  |                  |                |                             | 🔅 💧 Demo JE1 (Junio  | or Engineer) 🔽 | l |
| + Create       | e Project - Admi   | inistrative Details   |                        |                         |          |            |                  |                  |                |                             |                      |                |   |
| Fields with *  | are required.      |                       |                        |                         |          |            |                  |                  |                |                             |                      |                |   |
| Name of W      | 'ork *             | Name of Work          |                        |                         |          |            | Pla              | ce of Work       |                | Place of Wor                | k                    |                |   |
| Designation    | n Of Head Division | Executive engine      | eer                    |                         |          | ~          |                  |                  |                |                             |                      |                |   |
| Departmen      | 15 *               | Select Department     | ν γ                    | Sub Department *        |          | Select     | t Sub Department | ٧                | Division       |                             | Select Division      | ٣              |   |
| Fund Head      |                    | Select Head           |                        |                         |          | * Project  | Type             |                  | Select Project | Туре                        |                      | Ŧ              |   |
| Assign User    | r                  | Junior Engineer       | Sele                   | ect Junior Engineer     |          |            | * Assi           | stant Engineer   | 54             | elect Assistant Enginee     | r                    | Ŧ              |   |
|                |                    | Superitendent Engin   | Sele                   | ect Superitendent Engi  | neer     |            | v Dep            | uty Chief Mechar | nical Eng Se   | elect DCME                  |                      | Ŧ              |   |
|                |                    | Chief Mechanical En   | gineer Sele            | ect CME                 |          |            | v Exec           | utive Engineer   | Se             | Select Executive Engineer v |                      |                |   |
|                |                    | Assistant executive i | Sele                   | ect Assistant Executive | Engineer |            | Ψ                |                  |                |                             |                      |                |   |
| 1              |                    |                       |                        |                         | Sa       | ve & Final |                  |                  |                |                             |                      |                |   |

The JE will fill the basic information regarding a project which includes name of the work, place of work, departments, division, sub-department, project type, fund heads,

#### and user associated

these details are to be filled by the user and click on save button below.

| VIZAG PORT E-MD Das                                  | hboard Project - User - Reports - |                                      | Demo JE1 (junior Engineer) |
|------------------------------------------------------|-----------------------------------|--------------------------------------|----------------------------|
| + Create Project - Technical S                       | Sanctioned Information            |                                      |                            |
| Fields with * are required.                          |                                   |                                      |                            |
| Name of Work                                         | demo pr (Proj ID - 17).           |                                      |                            |
| Technical Sanctioned No                              | ts1234                            | Tech Sanctioned Amount               | 100000                     |
|                                                      |                                   |                                      | (e.g. 300000)              |
|                                                      |                                   |                                      |                            |
| Latitude                                             | 12.00.13                          | Longitude                            | 12.0.13                    |
| Tech Sanctioned Date                                 | October v                         | Technical Sanctioned Year Of Project | 2023 *                     |
| Do You Want To Apply System Calculated<br>Gst Amount | No v                              |                                      |                            |
| Previous                                             | Save 6                            | k Final                              | Next -                     |

Next page opens where the JE will fill the following details.

TS number,

TS-date,

amount,

Latitude,

Longitude.

Then click on save button.

| Ide with \$ are required                                               |                         |                        |                               |    |                       |
|------------------------------------------------------------------------|-------------------------|------------------------|-------------------------------|----|-----------------------|
| ids with " are required.                                               |                         |                        |                               |    |                       |
| lame of Work                                                           | demo pr (Proj ID - 17). |                        |                               |    |                       |
| ontractor                                                              | Select Contractor       | ¥                      | Full Name & Address Of Agency |    | Agency Name & Address |
| Work Order Date                                                        |                         | Work commencement date |                               |    | Site Clearance Date   |
| Work Order Date                                                        |                         | Work commencement date |                               |    | Site Clearance Date   |
| Date of Completion As Per Agreemen<br>Date of Completion               | it                      |                        |                               |    |                       |
| Tender Amount                                                          |                         | Above / Below          |                               |    | Quoted Amount         |
| Tender Amount                                                          |                         | Above Below            |                               | 96 | Quoted Amount         |
| e.g. 300000)                                                           |                         |                        |                               |    |                       |
| ender Type                                                             | ○ Online ○ Offline      |                        |                               |    |                       |
| Vork Order No.                                                         | Work Order No           |                        |                               |    |                       |
| lork Id (Tender ID)<br>for Non tender:- Work Order No_<br>ubdivision ) | Work ID                 | 0                      |                               |    |                       |

Third page will open where the JE will fill the data regarding Work order which includes

Name of contractor,

tender opening date,

work commencement date,

work completion date,

work order date,

duration of completion,

tender amount,

below/above percentage,

tender type whether online or offline word ID.

#### 3: Uploading BOQ

BOQ is needed to be uploaded for the respective project so that the data of rates and quantities of the various items can be filled in the E-MB system for that particular project on basis of which the final abstract can be generated after the measurement is uploaded.

Search the created project on all project list, an action tab titled "GO" will be seen in front on the desired project, click on it e-MB page will be opened.

| M Thegr of the trib besidence troject                               |                                                                              |                                                                |
|---------------------------------------------------------------------|------------------------------------------------------------------------------|----------------------------------------------------------------|
| Work Name : demo pr (17)<br>Pending at (0 and Final)                |                                                                              | Work Order Date : 01-11-2023 Work Completion Date : 29-02-2024 |
| Upload Your BOQ                                                     |                                                                              |                                                                |
| BOQ Type                                                            | OLD FORMAT BOQ NEW FORMAT BOQ OUR FORMAT Click Here to Download Our Template |                                                                |
| BOQ File                                                            | Choose File BOQCustom (7).xtsx.<br>Only.xtsx File Are Allowed                |                                                                |
|                                                                     | Upload File                                                                  |                                                                |
| Note- Please Make Sure that Royalty & Consumption Updated Before Fl | nal Schedule B                                                               |                                                                |
| + Add Schedule B                                                    |                                                                              |                                                                |

- Here a check-box with title- 'upload your BOQ' is seen on screen,
- clicking on which new options are opened for BOQ type and BOQ file.
- Select BOQ format.
- BOQ will get downloaded, user is supposed to fill the provided sheet with necessary information and upload the same.

| 🙀 Vizag Port E-mb 🛛 🕬                                | hboard Project - e           | MB / eBill + Documents + | User + Reports + | 🔷 🍐 Demo jEt (junior Engineer) 风                               |
|------------------------------------------------------|------------------------------|--------------------------|------------------|----------------------------------------------------------------|
| Work Name : demo pr (17)<br>Pending at (0 and Final) |                              |                          |                  | Work Order Date : 01-11-2023 Work Completion Date : 29-02-2024 |
| BOQ Uploaded Successfully. All Records Save          | d Successfully.              |                          |                  |                                                                |
| Upload Your BOQ                                      |                              |                          |                  |                                                                |
| Note:- Please Make Sure that Royalty & Consumpti     | on Updated Before Final Sche | lule B                   |                  | in Final Schedule B                                            |
| + Add Schedule B                                     |                              |                          |                  |                                                                |

- Finalize the BOQ.
- Once the BOQ is finalized the list of uploaded items can be seen below on the same page.

## 4: Create Measurement:

JE will click on e-mb tab seen on the above ribbon, with the option of **create MB** to add measurements. In IWMS measurements can be added using two ways that are as follows:

| Sizag Port E-mb Dashboard Project +                                       | eMB / eBill + Document  | ts + User + Reports + 🔷 🌢 Demo JE1 (junior Engineer) 🗖         |
|---------------------------------------------------------------------------|-------------------------|----------------------------------------------------------------|
|                                                                           | Manage Schedule B       |                                                                |
| Work Name : demo pr (17)<br>Rending at (0 and Final)                      | Create MB / Add MB data | Work Order Date : 01-11-2023 Work Completion Date : 29-02-2024 |
| r chang at (o ana rina)                                                   | Scrap MB                |                                                                |
| ROO Liploaded Successfully, All Percente Saved Successfully               | Edit MB / Edit MB data  | Y                                                              |
| bog oproduce successiony. An records saved successiony.                   | View MB                 |                                                                |
| Linload Your BOO                                                          | Abstract                |                                                                |
| opious rost                                                               | View Bills              |                                                                |
|                                                                           | Manual MB Setting       | 🖬 Final Schedule B                                             |
| Note:- Please Make Sure that Royalty & Consumption Updated Before Final S | All Pdf                 |                                                                |
| at a did Calcadada D                                                      | Contract Management     |                                                                |
| <ul> <li>Add Schedule B</li> </ul>                                        |                         |                                                                |

- System method
- Bulk record entry method.

## 4.1: System Method:

To record the measurements in the system method following steps are to be followed:

- Click on E-mb Tab, Select Create Mb option.
- Fill the required data on the given page including- number, length, breadth, height, description and date. Save the data.

| + Create MB         |                         |                    |                     |             |                              |   |  |
|---------------------|-------------------------|--------------------|---------------------|-------------|------------------------------|---|--|
| Department          | civil engineering       |                    |                     |             |                              |   |  |
| Name of Agency      | Demo Contractor         |                    | Work Order Date     | 01-11-2023  |                              |   |  |
| Agreement Number    | 87656                   |                    | Work Order No       | 87656       |                              |   |  |
| Item No             | Select Item             |                    |                     | ]           |                              |   |  |
| Description         | Description             |                    |                     |             |                              |   |  |
|                     | Estimated Quantity      | Estimated quantity | Previously Record   | ed Quantity | Previously recorded quantity |   |  |
| Not for payment     | Material                | Unit               | Date of Measurement |             | Measurement Type             |   |  |
|                     |                         |                    | 30-01-2024          |             | Record Entry For Normal      | ~ |  |
| Measurement details | N L avg                 | B/w avg            | D/H avg             | Quant       | Add                          | I |  |
| Formula             | Please select formula v |                    | UP TO DATE          |             |                              |   |  |

# 4.2: Bulk Record Entry Method-

• Click on **E-mb** Tab, Select **Create Mb** option.

| Jurrent Project: A te         | est 004                          |                                 |
|-------------------------------|----------------------------------|---------------------------------|
| Note:- Date before work ord   | er date will not accept          |                                 |
| Bulk Record Entry             |                                  |                                 |
| Measurement Type              | Bulk Record Entry For Normal     | Click Here To Download Template |
| Upload XLS                    | Bulk Record Entry For Normal     | Upload File                     |
|                               | Bulk Record Entry For Steel      |                                 |
|                               | Bulk Record Entry For Earth Work |                                 |
| <ul> <li>Create MB</li> </ul> |                                  |                                 |

- Select the E-mb template,
- Download desired template according to the measurement,
- Fill the details of measurement in template,
- upload the template,
- Click on **view MB** to see the results.

|    | А         | В            | С          | D           | E                   | F                   | G   | н      | 1       | J     | к                         |
|----|-----------|--------------|------------|-------------|---------------------|---------------------|-----|--------|---------|-------|---------------------------|
| 1  | EIRL      | Item No      | Subitem No | For Payment | Date of Measurement | Particulars of Work | No. | Length | Breadth | Depth | Quantity                  |
| 2  |           |              |            | Yes/No      | DD-MM-YYYY          |                     | N   | L (m)  | B (m)   | D (m) | N*L*B*D (m <sup>3</sup> ) |
| 3  |           | 2            |            | Yes         | 22-03-2022          | point a to b        | 2   |        |         |       |                           |
| 4  |           |              |            |             |                     | point b to c        | 3   |        |         |       |                           |
| 5  |           |              |            |             |                     | point c to d        | 5   |        |         |       |                           |
| 6  |           | 3            |            | Yes         | 23-03-2022          | point a to b        | 1   | 1      | 2       | 0.8   |                           |
| 7  |           |              |            |             |                     | point b to c        | 1   | 1      | 3       | 2     |                           |
| 8  |           |              |            |             |                     | point c to d        | 1   | 1      | 0.5     | 1     |                           |
| 9  |           | 4            |            | Yes         | 24-03-2022          | at point a          | 8   |        |         |       |                           |
| 10 |           | 5            |            | Yes         | 24-03-2022          | point a to b        | 1   | 5      |         |       |                           |
| 11 |           |              |            |             |                     | point bto c         | 1   | 3.7    |         |       |                           |
| 12 |           | 6            |            | Yes         | 24-03-2022          | piont a             | 7.7 |        |         |       |                           |
| 13 |           |              |            |             |                     |                     |     |        |         |       |                           |
| 14 |           |              |            |             |                     |                     |     |        |         |       |                           |
| 15 |           |              |            |             |                     |                     |     |        |         |       |                           |
| 16 |           |              |            |             |                     |                     |     |        |         |       |                           |
| 17 |           |              |            |             |                     |                     |     |        |         |       |                           |
| 18 |           |              |            |             |                     |                     |     |        |         |       |                           |
| 19 |           |              |            |             |                     |                     |     |        |         |       |                           |
| 20 |           |              |            |             |                     |                     |     |        |         |       |                           |
| 21 |           |              |            |             |                     |                     |     |        |         |       |                           |
| [  |           |              |            |             |                     | 1                   |     |        |         |       |                           |
|    | < > Sheet | Sheet2 Sheet | 3 +        |             |                     |                     |     |        |         |       |                           |

Excell sheet for Normal bulk record entry

| K10 | ~] | ÷ | $\times$ | $\checkmark$ | fx |  |  |  |
|-----|----|---|----------|--------------|----|--|--|--|
|     |    |   |          |              |    |  |  |  |

|    | А    | В       | С          | D           | E                   | F                     | G   | Н      | 1                    | J                     | K                         |  |
|----|------|---------|------------|-------------|---------------------|-----------------------|-----|--------|----------------------|-----------------------|---------------------------|--|
| 1  | EIRL | Item No | Subitem No | For Payment | Date of Measurement | Particulars of Work   | No. | Length | Area                 | Average Area          | Quantity                  |  |
| 2  |      |         |            | Yes/No      | DD-MM-YYYY          |                       | N   | L (m)  | A ( m <sup>2</sup> ) | Av ( m <sup>2</sup> ) | N*L*Av ( m <sup>3</sup> ) |  |
| 3  |      | 2       |            | Yes         | 25-05-2023          | yashwant vihar sectio | 1   | 2      | 4                    | 4                     |                           |  |
| 4  |      |         |            | Yes         | 25-05-2023          | yashwant vihar sectio | 1   | 2      | 4                    | 4                     |                           |  |
| 5  |      |         |            | Yes         | 25-05-2023          | yashwant vihar sectio | 1   | 4      | 16                   | 16                    |                           |  |
| 6  |      |         |            | Yes         | 25-05-2023          | tushar archades       | 1   | 2      | 4                    | 4                     |                           |  |
| 7  |      |         |            | Yes         | 25-05-2023          | tushar archades       | 2   | 3.2    | 10.24                | 10.24                 |                           |  |
| 8  |      |         |            | Yes         | 25-05-2023          | sawani apartment      | 1   | 4      | 16                   | 16                    |                           |  |
| 9  |      |         |            | Yes         | 25-05-2023          | sawani apartment      | 1   | 2.7    | 7.29                 | 7.29                  |                           |  |
| 10 |      |         |            |             |                     |                       |     |        |                      |                       |                           |  |
| 11 |      |         |            |             |                     |                       |     |        |                      |                       |                           |  |
| 12 |      |         |            |             |                     |                       |     |        |                      |                       |                           |  |
| 13 |      |         |            |             |                     |                       |     |        |                      |                       |                           |  |
| 14 |      |         |            |             |                     |                       |     |        |                      |                       |                           |  |
| 15 |      |         |            |             |                     |                       |     |        |                      |                       |                           |  |
| 16 |      |         |            |             |                     |                       |     |        |                      |                       |                           |  |
| 17 |      |         |            |             |                     |                       |     |        |                      |                       |                           |  |
| 18 |      |         |            |             |                     |                       |     |        |                      |                       |                           |  |
| 19 |      |         |            |             |                     |                       |     |        |                      |                       |                           |  |
| 20 |      |         |            |             |                     |                       |     |        |                      |                       |                           |  |

#### Excell sheet for Earth work record entry

| EI | .5   | V I (   | $\times \checkmark f_x$ |             |                     |                        |          |           |                   |            |            |            |            |            |
|----|------|---------|-------------------------|-------------|---------------------|------------------------|----------|-----------|-------------------|------------|------------|------------|------------|------------|
|    | A    | в       | С                       | D           | E                   | F                      | G        | н         | 1                 | J          | К          | L          | м          | N          |
| 1  | EIRL | Item No | Subitem No              | For Payment | Date of Measurement | Particulars of Work    | Total No | No Of Bar | Length Of One Bar | бтт        | 8mm        | 10mm       | 12mm       | 16mm       |
| 2  |      |         |                         | Yes/No      | DD-MM-YYYY          |                        | N        | NI        | L (m)             | NxN1xL (m) | NxN1xL (m) | NxN1xL (m) | NxN1xL (m) | NxN1xL (m) |
| 3  |      | 5       |                         | Yes         | 20-06-2023          | Steel for Columns of t | 16       | 5         | 2.5               |            | 0.39       |            |            |            |
| 4  |      |         |                         | Yes         | 20-06-2023          | 8*34                   | 272      | 4         | 0.001             |            |            |            | 0.89       |            |
| 5  |      |         |                         | Yes         | 20-06-2023          | 28*34                  | 952      | 1.2       | 0.001             |            | 0.39       |            |            |            |
| 6  |      |         |                         | Yes         | 20-06-2023          | 24*34                  | 816      | 0.9       | 0.001             |            | 0.39       |            |            |            |
| 7  |      |         |                         | Yes         | 20-06-2023          | 9*2                    | 18       | 5.6       | 0.001             |            |            |            | 0.89       |            |
| 8  |      |         |                         | Yes         | 20-06-2023          | 22*2                   | 44       | 1.15      | 0.001             |            | 0.39       |            |            |            |
| 9  |      |         |                         | Yes         | 20-06-2023          | 8*2                    | 16       | 2.45      | 0.001             |            | 0.39       |            |            |            |
| 10 |      |         |                         |             |                     |                        |          |           |                   |            |            |            |            |            |
| 11 |      |         |                         |             |                     |                        |          |           |                   |            |            |            |            |            |
| 12 |      |         |                         |             |                     |                        |          |           |                   |            |            |            |            |            |
| 13 |      |         |                         |             |                     |                        |          |           |                   |            |            |            |            |            |
| 14 |      |         |                         |             |                     |                        |          |           |                   |            |            |            |            |            |
| 15 |      |         |                         |             |                     |                        |          |           |                   |            |            |            |            |            |
| 16 |      |         |                         |             |                     |                        |          |           |                   |            |            |            |            |            |
| 17 |      |         |                         |             |                     |                        |          |           |                   |            |            |            |            |            |
| 18 |      |         |                         |             |                     |                        |          |           |                   |            |            |            |            |            |
| _  |      | -       |                         |             |                     |                        |          |           |                   |            | -          |            |            |            |

Excell sheet for Steel Record entry

#### 5: View MB

Once the MB template is uploaded its result can be seen/viewed. For this JE should follow the following steps.

- Click on E-Mb Tab,
- Select View MB option from drop box

## 6: Generate abstract

When the measurements are uploaded, an abstract is to be generated where the user will see all the uploaded quantities of executed items and the total amount of work which is been done till date, this data will be generated with respect to the measurements uploaded and the BOQ uploaded earlier.

JE will follow the following steps to generate the abstract, once he is done with uploading the measurements.

| Vizag Port E-mb                                      |                                     | eMB7eBill -                                      |                                        |                        |            |                                      |              |                       |               |                            | Composite a figuration of the states of the |
|------------------------------------------------------|-------------------------------------|--------------------------------------------------|----------------------------------------|------------------------|------------|--------------------------------------|--------------|-----------------------|---------------|----------------------------|---------------------------------------------|
| rk Name : demo 07 (<br>Sing at Junior Engineer (1 RA | 9) (Offline Tender)<br>V            | Manage Schedule<br>Create MB / Add I<br>Scrap MB | e B<br>MB data                         |                        |            |                                      |              |                       | Work          | Order Date : 01-08-2023 Wi | ork Completion Date : 30-04-202             |
| View MB                                              |                                     | Edit MB / Edit MB<br>View MB                     | 8 data                                 |                        |            |                                      | O View MB    | History               | 3 MB Flow Int | • View Abstract Bill       | Make Royalty Required No                    |
|                                                      |                                     | Abstract                                         |                                        |                        |            |                                      |              |                       |               |                            |                                             |
|                                                      |                                     | View Bills<br>Manual MB Settin<br>All Pdf        | ng                                     | (2)<br>AE              | (3)<br>AGE | (4)<br>Cont                          |              | 5)                    |               |                            |                                             |
| tatus : Pending at Junior Engir                      | neer                                |                                                  |                                        |                        |            |                                      |              |                       |               |                            |                                             |
| Select MB No:                                        | 1 RA                                |                                                  |                                        |                        |            | Send Back MB                         | + FOR        | WARD MB               |               |                            | PDF                                         |
| Select MB No :                                       | 1 RA                                | Pe                                               | cord En                                | try                    |            | ▶ Send Back MB                       | ♠ FOR        | WARD MB               |               |                            | Office Note                                 |
| Select MB No :                                       | 184                                 | Re                                               | cord En                                | try                    |            | ▶ Send Back MB                       | <b>↑</b> FOR | WARD MB               |               |                            | Office Note                                 |
| Select MB No. :                                      | 184                                 | Re<br>Bill E                                     | ecord Ent                              | try                    |            | Send Back MB                         | <b>↑</b> FOR | WARD MB               |               |                            | Office Note                                 |
| Select MB No:                                        | 1 RA<br>Particulars of work         | Re<br>Bill E                                     | Entry - 09-01-2<br>Length              | try<br>1024<br>Breadth | Depth      | Send Back MB<br>Quantity             | Unit         | WARD MB               | ked by        |                            | Office Note                                 |
| Select MB No:                                        | 1 RA<br>Particulars of work         | Re<br>Bill E                                     | Entry - 09-01-3<br>Length              | try<br>Breadth         | Depth      | Send Back MB<br>Quantity             | + FOR        | WARD MB<br>Chec<br>DE | ked by<br>EE  |                            | Office Note                                 |
| Select MB No. :<br>Date<br>Date<br>Item No.1 :       | 1 RA<br>Particulars of work:<br>abc | ке<br>вите<br>12.000                             | ecord En:<br>Entry - 09-01-2<br>Length | try<br>Breadth         | Depth      | Send Back MB     Quantity     12.000 | ◆ FOR        | Chec<br>DE            | ked by<br>EE  |                            | Office Note                                 |

- Click on E-Mb
- select abstract option from Dropbox

|         |                   | 1 104 |             | • view c | urrent measureme | ik.      |                  |        |           |        |                  |           | Parc Rate |
|---------|-------------------|-------|-------------|----------|------------------|----------|------------------|--------|-----------|--------|------------------|-----------|-----------|
|         |                   |       |             |          |                  | GENERATE | ABSTRACT OF RA 1 |        |           |        |                  |           |           |
| ABSTR   | RACT BILL         |       |             |          |                  |          |                  |        |           |        |                  |           |           |
| Item No |                   |       | Description |          |                  | ų        | p To Date        | Previo | usly Paid |        | Now To be Pair   | t         | Unit      |
|         |                   |       |             |          |                  | Qty      | Amt              | Qty    | Amt       | Qty    | Rate             | Amt       |           |
| 1       | Item No.1: abc    |       |             |          |                  | 12.000   | 12000.00         | 0.000  | 0.00      | 12.000 | 1000.00          | 12000.00  | cum       |
| 2       | Item No.2: cde    |       |             |          |                  | 20.000   | 20000.00         | 0.000  | 0.00      | 20.000 | 1000.00          | 20000.00  | cum       |
| 3       | Item No.3: fgh    |       |             |          |                  | 19.000   | 19000.00         | 0.000  | 0.00      | 19.000 | 1000.00          | 19000.00  | cum       |
| 4       | Item No.4: ijk    |       |             |          |                  | 20.000   | 20000.00         | 0.000  | 0.00      | 20.000 | 1000.00          | 20000.00  | cum       |
| 5       | Item No.5: rcclmn |       |             |          |                  | 19.800   | 19800.00         | 0.000  | 0.00      | 19.800 | 1000.00          | 19800.00  | cum       |
|         |                   |       |             |          |                  |          |                  |        |           |        | Total            | 90,800.00 |           |
|         |                   |       |             |          |                  |          |                  |        |           |        | Above below (1%) | 908.00    |           |
|         |                   |       |             |          |                  |          |                  |        |           |        | Total            | 91,708.00 |           |

• click on generate abstract option seen on screen

• View abstract.

## 7: Upload Documents

JE shall upload the documents or photographs of the concern project he is working on, documents may be anything like pdf files, photographs or even videos. Various categories are been provided in the system which can be selected by the users to upload the documents in the specific category.

Following steps are to be followed for this process of uploading the documents.

| 💈 Vizag Port E                          | -mb Dashboard F                                      | Project + eMi | B / eBill + | Documents                  | User +       |          |              |           |         |                | <b>0</b> 6              | Demo JE1 (Junior Engineer) 📃    |
|-----------------------------------------|------------------------------------------------------|---------------|-------------|----------------------------|--------------|----------|--------------|-----------|---------|----------------|-------------------------|---------------------------------|
| Work Name : de<br>Pending at Junior Eng | e <b>mo 07 (9)</b> (Offline Tender)<br>gineer (1 RA) |               |             | Upload Docu<br>Search Docu | ment<br>nent |          |              |           |         | Work Ord       | er Date : 01-08-2023 Wo | rk Completion Date : 30-04-2024 |
| 🖉 View MB                               |                                                      |               |             |                            |              |          |              | 0 View MB | History | C MB Flow Info | • View Abstract Bill    | Make Royalty Required No        |
|                                         |                                                      |               |             | 1                          | 2<br>AE      | 3<br>AEE | (4)<br>Cont  |           | 5       |                |                         |                                 |
| Status : Pending at<br>Select MB No :   | Junior Engineer                                      |               |             | •                          |              |          | Send Back MB | ♠ FOR     | WARD MB | I              |                         | PDF                             |
|                                         |                                                      |               |             |                            |              |          |              |           |         |                |                         | Office Note                     |
|                                         |                                                      |               | R           | ecord En                   | try          |          |              |           |         |                |                         |                                 |
|                                         |                                                      |               | Bi          | ll Entry - 09-01-          | 2024         |          |              |           |         |                |                         |                                 |
| Date                                    | Particulars of work                                  |               | No          | Length                     | Breadth      | Depth    | Quantity     | Unit      | Chec    | ked by         |                         |                                 |
|                                         |                                                      |               |             |                            |              |          |              |           | DE      | EE             |                         |                                 |
|                                         | Item No.1: abc                                       |               |             |                            |              |          |              |           |         |                |                         |                                 |
| vizagport.com/doc                       | /upload                                              |               | 12.000      |                            |              |          | 12.000       | cum       |         |                |                         |                                 |
| Q Search                                |                                                      | 0             |             | w 🗾                        |              |          |              |           |         |                | ^                       | ENG 중 대) D 09-01                |

- Click on E-Mb
- Select documents option from Dropbox

| Unload Documon  |                                                                                  |                                       |
|-----------------|----------------------------------------------------------------------------------|---------------------------------------|
| opidad Documen  |                                                                                  |                                       |
| Bill No         | 1 RA                                                                             | •                                     |
| Select Category |                                                                                  | •                                     |
|                 | Note -> Please upload site board document/photo) under Site Board Photo category |                                       |
| File-input      | Choose File Screenshot 2024-01-05 151542.png                                     |                                       |
| Remark          | Document for your review                                                         |                                       |
|                 |                                                                                  | e e e e e e e e e e e e e e e e e e e |
| Upload Cancel   |                                                                                  |                                       |
|                 |                                                                                  |                                       |

- select MB number Select Category brows and upload document
- Write the description for the selected document
- Upload and save

#### 8: Edit MB

- Click on E-Mb
- Select Edit MB option from Dropbox

- Select the item to edit
- Save the changes
- view MB

#### 9: Scrap MB

- Click on E-MB Tab •
- Select Scrap MB option
- Select MB number

• Click on scrap MB button

## 10: Part Rate

In some cases the Rate of any particular item needs to be changed from the one uploaded in the BOQ earlier, for any particular reason. In such cases part rate option is used to change the rate.

- Click on Abstract option in dropbox
- on right side column edit rate option is seen click on the same
- Enter the new rate Enter specific reason
- Save changes
- View MB

## 11: Time Extension

If the project has been extended beyond the date in work order, and the measurements are to be recorded in the extended period the following steps are to be followed to do so-

| 🚱 Vizag Port E-mb                                               | Dashboard                                                                               | Project -      | eMB / eBill 👻               | Documents | - User - | Reports + |
|-----------------------------------------------------------------|-----------------------------------------------------------------------------------------|----------------|-----------------------------|-----------|----------|-----------|
| Work Name : demo 07 (9)<br>Pending at Assistant Engineer (1 and | Nork Name : demo 07 (9) (Offline Tender)<br>Pending at Assistant Engineer (1 and Final) |                |                             |           |          |           |
| Note:- Please Make Sure that Royalty &                          | Consumption Upda                                                                        | ted Before Fin | Edit MB / Edit M<br>View MB | //B data  |          |           |
| Schedule B Details                                              |                                                                                         |                | Abstract                    |           |          |           |
| Q Advanced Search                                               |                                                                                         |                | View Bills<br>Manual MB Set | ting      |          |           |
| QC Items :                                                      |                                                                                         |                | All Pdf                     |           |          |           |
| Royalty Items :                                                 |                                                                                         |                | Contract Manag              | gement    |          |           |
| Displaying 1-5 of 5 results.                                    |                                                                                         |                |                             |           |          |           |
| • Click on E-m                                                  | ıb tab                                                                                  |                |                             |           |          |           |
| • select contr                                                  | act mana                                                                                | ageme          | nt                          |           |          |           |
| click yes on                                                    | time ext                                                                                | ension         | option                      |           |          |           |
|                                                                 |                                                                                         |                |                             |           |          |           |

- add date till extension
- add document
- add other required details and save

## 12: Forward MB

Once all the details have been added and all the forms like Abstract are generated then the generated E-mb and documents are to be forwarded to senior officials for checking and verification. To forward any E-Mb following steps are to be taken.

| IWMS                              | Dashboard             | Reports - Use | + Project + | eMB/eBill+                       |                                | Last Login:             | 22-08-2023 03:45 PM | Demo Junior I | Engineer (Junic | or Engineer) 🔍   |
|-----------------------------------|-----------------------|---------------|-------------|----------------------------------|--------------------------------|-------------------------|---------------------|---------------|-----------------|------------------|
| est 004 (231<br>ding at Junior En | 748)<br>gineer (1 RA) | Forward I     | ИВ          | oll wi                           | l be forward to Next User - () |                         |                     | 22 Work       | Completion (    | Date : 31-03-202 |
| 👁 View ME                         | 3                     | Select Rea    | ion :       | Work Complete<br>measurements of | the concern projects are sub-  | nitted for your approva | •                   | OVIE          | w Part I        | PDF              |
|                                   |                       | -             |             | Note:250 characters a            | llowed                         |                         | le                  |               |                 |                  |
| Status :                          |                       | P             |             |                                  | Forward Close                  |                         |                     |               |                 |                  |
| Select Bill No. :                 | ➔ Item Wise M8        | 1 RA          |             |                                  | Send Back MB                   | ◆ FORWARD MB            |                     |               |                 | Remaining        |
|                                   |                       |               |             |                                  |                                |                         |                     |               |                 |                  |
|                                   |                       |               |             | R                                | ecord Entry                    |                         |                     |               |                 |                  |
|                                   |                       |               |             | Rec                              | ecord Entry                    | 1                       | 1                   |               |                 |                  |

- Click on E-Mb tab,
- Select View Mb option Forward button will be seen below the flow diagram, click on the button.
- Add reason and remark for forwarding the MB

## 13: Generating Reports

The reports of all the mb recorded in the system can be generated using following steps.

|                                | Vizag Port E-mb                                                                                                    | Dashboard                 | Project + | User +                             | Reports +            |                                                |         |        | 🗢 🍐 Demo eJE (Jun | ior Enginee | r) 🎮          |  |  |
|--------------------------------|----------------------------------------------------------------------------------------------------|---------------------------|-----------|------------------------------------|----------------------|------------------------------------------------|---------|--------|-------------------|-------------|---------------|--|--|
| Completed Projects A8 Projects |                                                                                                    |                           |           |                                    |                      |                                                |         |        |                   |             |               |  |  |
| <b>Q</b> A                     | Pending Project For Approval  Advanced Search                                                                                        |                           |           |                                    |                      |                                                |         |        |                   |             |               |  |  |
| Sr<br>No                       | Action                                                                                                    | Work ID                   |           | Work Ord                           | ler Date             | Bill No                                        | Sent By | Status | Fund Head         |             | Action        |  |  |
| 1                              | demo05 (PID - 6) (GST - )<br>Junior Engineer - Demo aJE<br>Contractor - Demo Contractor<br>Optimized By Demo JE1(Junior<br>Engineer) | 100wo<br>(Offline Tender) |           | 01-08-202<br>Tender An<br>Rs 10000 | 23<br>nount<br>0(1%) | RA - 1 <sup>st</sup><br>Bil Date<br>08-01-2024 |         | V      |                   | •           | ອ<br>ເຊ<br>60 |  |  |

- Click on Report tab
- Add department
- Add necessary details like project type and dates for generating reports etc.
- Results of it will be shown below.

| 🙀 Vizag Port E-mb             | Dashboard Project - | User - Reports -               |                            |                                           | 🗢 🌢 Demo eJE (Junior Engineer) 风 |
|-------------------------------|---------------------|--------------------------------|----------------------------|-------------------------------------------|----------------------------------|
| All Report                    |                     |                                |                            |                                           |                                  |
| Project Type                  |                     |                                |                            |                                           |                                  |
| Department                    |                     | Sub Department                 |                            | Division                                  |                                  |
| Date                          | From                | То                             |                            |                                           |                                  |
|                               |                     |                                | Search                     |                                           |                                  |
| Show 10 🗸 entries             |                     |                                |                            |                                           | Search:                          |
| Sr. No. 🔺 Name of the Project | Project type        | Department 🔅 Name of contracto | r/firm 🗘 Work order number | Work order date      Work completion date | ate 🗘 Status of work 🗘 Amount 🗘  |
|                               |                     |                                | No data available in table |                                           |                                  |
| Showing 0 to 0 of 0 entries   |                     |                                |                            |                                           | Previous Next                    |